### 申请资优教育基金资助举辨校外进阶学习课程 电子表格(eForm91)使用指南

步骤 1: 开启网页浏览器,在网址欄中输入<eformss.edb.gov.hk/eformss/Login>,点选「公 众登入」。

| ← → C (○不安全) https://web-eformss.uat.edb.gov.hk/eformss/Login | ¤{ < ☆ Ď   Ø :           |
|---------------------------------------------------------------|--------------------------|
| 中华人民共和国香港特别行政区政<br>教育局<br>电子表格递交系统                            | 府 English 繁體 ^           |
|                                                               | Q 输入搜索内容 ▼               |
| 主页 > 登入                                                       | 登入                       |
| 登入                                                            |                          |
| む 登入                                                          | E                        |
| し、 支援熱機                                                       |                          |
| UAT - v1.0.88                                                 | CLO 登入                   |
|                                                               |                          |
|                                                               |                          |
|                                                               | SSLO 登入                  |
|                                                               | 0                        |
|                                                               | 0 <sup>1</sup> 0<br>2017 |
| <b>@</b>                                                      |                          |
| ()<br>連れ間・(将数                                                 |                          |

步骤 2: 输入你的电邮地址,然后点选「索取一次性密码」;或你也可以使用智方便登入。

|             | 中华人民<br>教育局<br>电子表格 | <sup>夫</sup> 和国香港特别行政区政府<br><sup>递</sup> 交系统 |     |         |                     | English  | 繁體 |
|-------------|---------------------|----------------------------------------------|-----|---------|---------------------|----------|----|
|             |                     |                                              |     |         | Q、输入搜索内容            |          | •  |
| <u>主页</u> > | 公众登入                |                                              |     |         | edb.osalp@gmail.com | Public 👻 | 登出 |
| 登           | 赴入                  |                                              |     |         |                     |          |    |
| Θ           | 个人资料                |                                              |     | 公众登入    |                     |          |    |
| <b>:</b>    | 电子表格                |                                              | 电邮: |         |                     |          |    |
| 0           | 表格查询                |                                              | ſ   |         |                     |          |    |
| Ľ.          | 支援热线                |                                              |     | 案取一次性密码 |                     |          |    |
| UAT         | Γ - ν1.0.88         |                                              |     | 智方便登入   |                     |          |    |

步骤 3: 查看你的电子邮件收件匣中一封附有一次性密码的电子邮件。输入密码并点选「登入」。

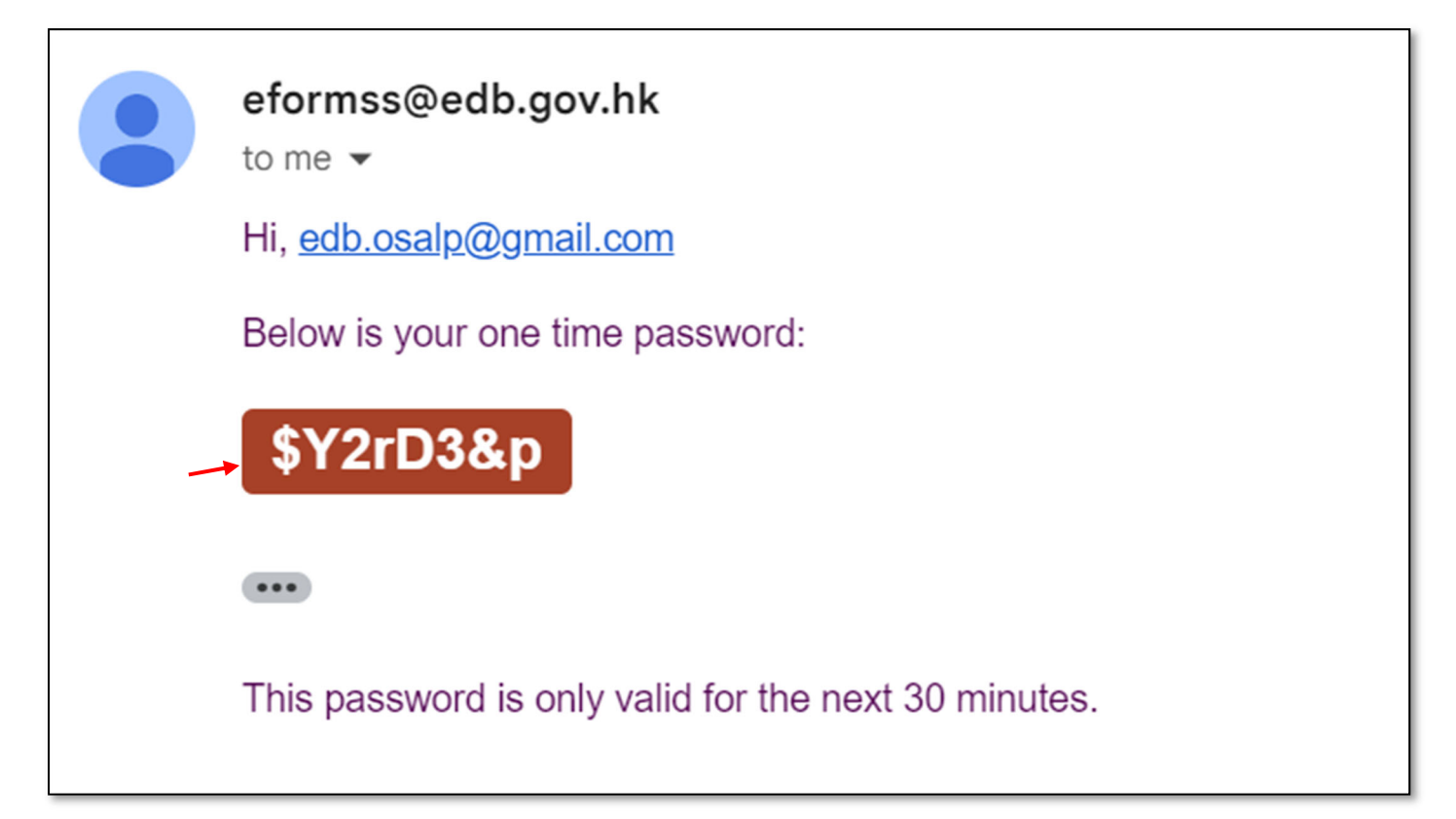

|             | 中华人民共<br>教育局<br>电子表格递 | 和国香港特别行政区政府<br>交系统 |               |           |                     | English    | 繁體 |
|-------------|-----------------------|--------------------|---------------|-----------|---------------------|------------|----|
|             |                       |                    |               | (         | <b>Q</b> 、输入搜索内容    |            | •  |
| <u>主页</u> > | 公众登入                  |                    |               |           | edb.osalp@gmail.cor | n Public 👻 | 登出 |
| 登           | 达入                    |                    |               |           |                     |            |    |
| Θ           | 个人资料                  |                    |               | 公众登入      |                     |            |    |
| [:=]        | 电子表格                  |                    | 电邮:           |           |                     |            |    |
|             |                       |                    | edb.osalp@gma | il.com    |                     |            |    |
| 9           | 表格查询                  |                    | 密码:           |           |                     |            |    |
|             |                       |                    |               |           | 0                   |            |    |
| ۳.          | 支援热线                  |                    |               |           |                     |            |    |
| UAT         | - v1.0.88             |                    | 登入            | 重新索取一次性密码 | 9                   |            |    |

步骤 4: 点选「电子表格」,在表格列表点选「91.资优教育基金 申请资助为资优学生提供校 外进阶学习课程 申请表格」。

| 主页  |             |
|-----|-------------|
| Ē   | 三页          |
| Θ   | 个人资料        |
| ∷⊒  | 电子表格        |
| 0   | 表格查询        |
| r.  | 支援热线        |
| TAU | r - v1.0.88 |

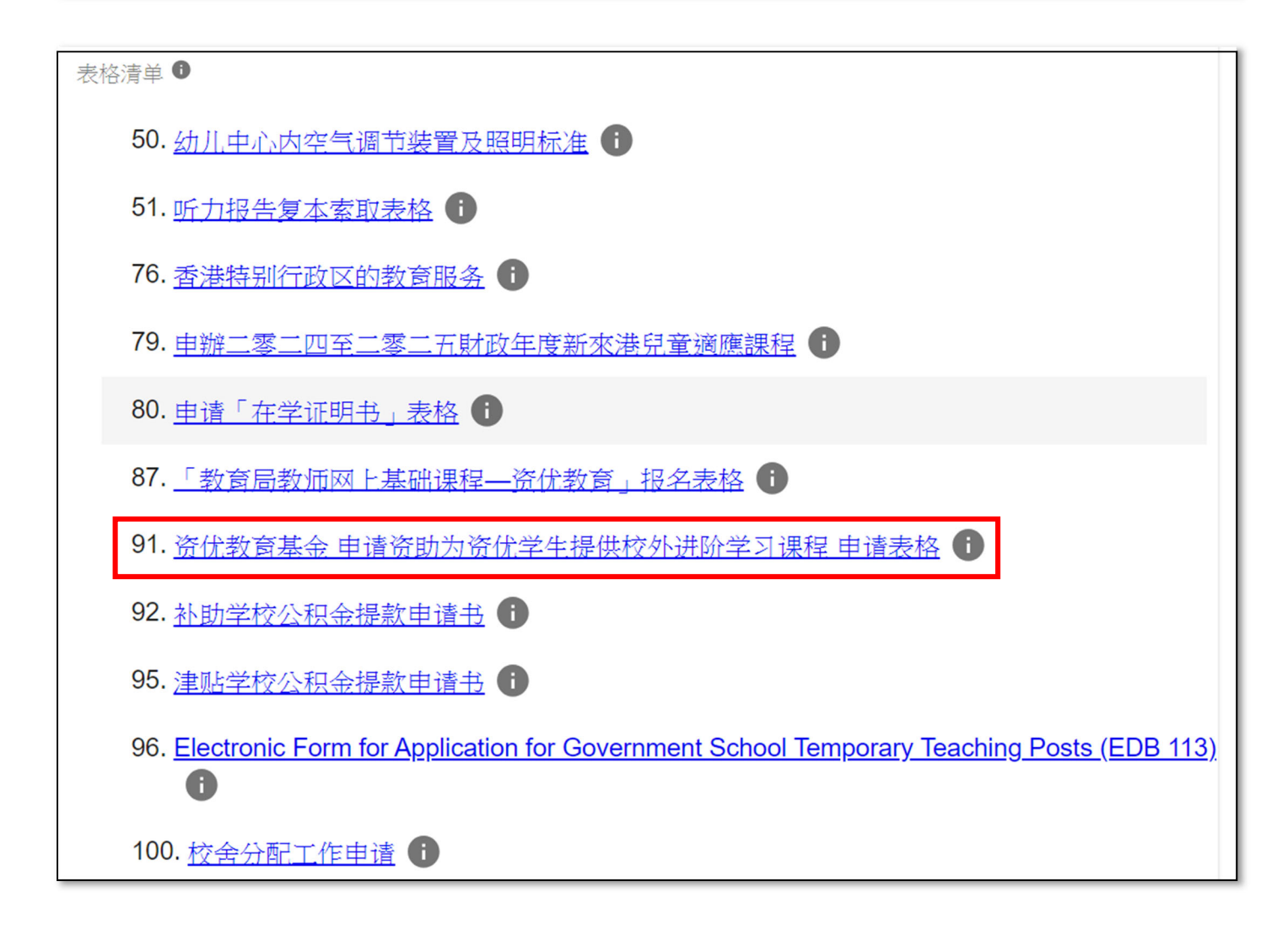

# 步骤 5: 电子表格的第1步为「重要事项」。在细阅「重要事项」及「个人资料收集声明」后,请点选「本人已阅读、明白及同意上述条款及细则。」,再点选「继续」。

| <u>主页</u> | > <u>eFormSS</u>           |                                                                                                    | edb.osalp@gmail.com             | Public 🔻     | 登出 |
|-----------|----------------------------|----------------------------------------------------------------------------------------------------|---------------------------------|--------------|----|
|           | 资优教育基金<br>申请资助为资优等<br>申请表格 | 学生提供校外进阶学习课程                                                                                                    |                                 |              |    |
| 第<br>重    | <b>1</b> 步<br>要事项          | 第1步 重要事项                                                                                                    |                                 |              |    |
| 第         | 第 <b>2</b> 步<br>目请人资料      | *: 必须填写<br>重要事项                                                                                                    |                                 |              |    |
| 4         |                            | 申请资助为资优学生提供校外进阶学习课程(2024/2025 学年)                                                                                                    |                                 |              |    |
| 第确        | <b>3</b> 步<br>认页面          | <b>注意事项:</b><br>在填写本申请表格前,请先细阅《申请指引》( <u>https://www.edb.gov.hk/en/curr</u><br><u>area/gifted/ge_fund/gef/asp.html</u> )。<br>每个课程应填写一份申请表格,每间机构可递交多于一份申请。 | iculum-development/curricu      | <u>ilum-</u> |    |
|           |                            | 备注:                                                                                                    |                                 |              |    |
|           |                            | <ol> <li>请于二零二四年九月二十日下午六点前,将本申请表格连同课程建</li> <li>上载文件:         <ul> <li>填妥的申请表格连同课程建议书的正本一份</li> <li>申请机构的相关注册文件复本(例如:商业登记证)或根据《税务</li> </ul> </li> </ol>  | 建议书提交资优教育基金秘书<br>条例》第 88 条获豁免缴税 | ;处。<br>(如适用) |    |

#### 个人资料收集声明

收集个人资料的目的

- 1. 你在本表格提供的个人资料,会供教育局用于以下一项或多项用途:
  - (a) 处理、核实及查证就资优教育基金资助的申请;
  - (b) 就上文(a)项所述表格的处理、核实及查证,将个人资料与政府相关政策局/部门资料库进行核对;
  - (C) 将个人资料与教育局资料库进行核对,以核实/更新教育局的记录;
  - (d) 培训及发展,包括发出计划/活动邀请、处理发还课程费用申请、 评审提名、奖项和奖学金,以及监察达标进度;
  - (e) 处理及审核拨款/补助/津贴申请、发放拨款/补助/津贴,以及审计;
  - (f) 编制统计资料、研究及政府刊物;以及
  - (g) 执行规则及规例[包括《教育条例》(香港法例第279章)及其附属法例(例如《教育规例》、《补助学校公积金规则》、《津贴学校公积金规则》)和《资助则例》)]。
- 你必须按本表格的要求及于本局处理本表格的过程中提供个人资料。假如你没有提供该等个人资料,本局可能无法办 理或继续处理申请。

可获转移资料者

- 你提供的个人资料会供教育局人员取阅。除此之外,本局亦可能会向下列各方或在下述情况转移或披露该等个人资料:
  - (a) 政府其他政策局及部门,以用于上文第1段所述的用途;
  - (b) 与本表格相关的学校,以用于上文第1段所述的用途;
  - (c) 你曾就披露个人资料给予订明同意;以及
  - (d) 根据适用于香港的法例或法庭命令授权或规定披露个人资料。

查阅个人资料

4. 你有权要求查阅及更正教育局所持有关于你的个人资料。如需查阅或更正个人资料,请以书面向行政主任(资优教育) 提出(地址:九龙九龙塘沙福道19号教育局九龙塘教育服务中心东座3楼E328室或电邮:<u>exoge@edb.gov.hk</u>)。

继续

□ 本人已阅读、理解并同意上述条款及细则。

步骤 6: 电子表格的第2步为「申请人数据」,分为(i)甲部「课程数据」、(ii)乙部「课程建议书」 及(iii)丙部「声明和同意书」。标有星号 (\*) 部份为必须填写的数据。填妥所有部份后,点选 「继续」。

| 主页 > eFormSS               | 主页 > <u>eFormSS</u> edb.osalp@gmail.com Public ▼ 登出 |              |  |  |  |  |  |  |  |
|----------------------------|-----------------------------------------------------|--------------|--|--|--|--|--|--|--|
| 资优教育基金<br>申请资助为资优等<br>申请表格 | 對育基金<br>請资助为资优学生提供校外进阶学习课程<br>請表格                   |              |  |  |  |  |  |  |  |
| 第1步                        | 第 <b>2</b> 步                                        | 申请人资料        |  |  |  |  |  |  |  |
| 重要事项                       | *: 必须填写                                             |              |  |  |  |  |  |  |  |
| 第2步                        | 甲部 课                                                | 程资料          |  |  |  |  |  |  |  |
| 申请人资料                      | 1.                                                  | 课程名称(英文):*   |  |  |  |  |  |  |  |
| 第 <b>3</b> 步<br>确认页面       |                                                     | 课程名称(中文):*   |  |  |  |  |  |  |  |
|                            | 2.                                                  | 课程主题:*       |  |  |  |  |  |  |  |
|                            |                                                     |              |  |  |  |  |  |  |  |
|                            |                                                     |              |  |  |  |  |  |  |  |
|                            |                                                     |              |  |  |  |  |  |  |  |
|                            |                                                     | □ 由学生主动提出的研习 |  |  |  |  |  |  |  |
|                            |                                                     | □ 其他         |  |  |  |  |  |  |  |

| 丙部 声明和同意书                                                                       |                                        |                           |  |  |  |  |  |
|---------------------------------------------------------------------------------|----------------------------------------|---------------------------|--|--|--|--|--|
| ✓ 本人已阅读并完全明白《申请指引》的内容。本人声明本机构符合申请资格,申办课程亦没有从政府取得其他资助。                           |                                        |                           |  |  |  |  |  |
| ☑ 本人声明所提供的资料属实及准确无误。本人明白如提供的资料不正确,本申请将会无效,任何获批的款项将会被停止发放,而所有已获取的款项亦必须退还予资优教育基金。 |                                        |                           |  |  |  |  |  |
| ☑ 本人已阅读《申请<br>秘书处和相关政府                                                          | 指引》附件Ⅱ「有关收集个人资料的声明<br>决策局/部门处理申请及相关用途。 | 」。本人同意在此申请内提供的资料,可供资优教育基金 |  |  |  |  |  |
| 🗹 本人明白,所有申                                                                      | 请资优教育基金的建议书将以竞逐的方式                     | 式处理。在挑选过程中,教育局拥有最终的决定权。   |  |  |  |  |  |
|                                                                                 | 主办机构*                                  | 协办机构(如有)                  |  |  |  |  |  |
| 姓名及职衔                                                                           | Chris Wong, Managing Director          |                           |  |  |  |  |  |
| 机构名称 Gifted Education Limited                                                   |                                        |                           |  |  |  |  |  |
|                                                                                 |                                        |                           |  |  |  |  |  |
|                                                                                 |                                        |                           |  |  |  |  |  |

你可以随时点选页面底部的「储存」来储存你的申请。若要返回你的申请,请返回上述步骤4 并选择「汇入」。

| 丙部 声明和同意书                                                                       | 丙部 声明和同意书                                                                         |                        |  |  |  |  |  |  |
|---------------------------------------------------------------------------------|-----------------------------------------------------------------------------------|------------------------|--|--|--|--|--|--|
| ☑ 本人已阅读并完全明白《申请指引》的内容。本人声明本机构符合申请资格,申办课程亦没有从政府取得其他资助。                           |                                                                                   |                        |  |  |  |  |  |  |
| ✓ 本人声明所提供的资料属实及准确无误。本人明白如提供的资料不正确,本申请将会无效,任何获批的款项将会被停止发放,而所有已获取的款项亦必须退还予资优教育基金。 |                                                                                   |                        |  |  |  |  |  |  |
| ✓ 本人已阅读《申i<br>秘书处和相关政》                                                          | ✓ 本人已阅读《申请指引》附件Ⅱ「有关收集个人资料的声明」。本人同意在此申请内提供的资料,可供资优教育基金<br>秘书处和相关政府决策局/部门处理申请及相关用途。 |                        |  |  |  |  |  |  |
| ✔ 本人明白,所有:                                                                      | 申请资优教育基金的建议书将以竞逐的方式                                                               | 必理。在挑选过程中,教育局拥有最终的决定权。 |  |  |  |  |  |  |
|                                                                                 | 主办机构*                                                                             | 协办机构(如有)               |  |  |  |  |  |  |
| 姓名及职衔                                                                           | Chris Wong, Managing Director                                                     |                        |  |  |  |  |  |  |
| 机构名称                                                                            | Gifted Education Limited                                                          |                        |  |  |  |  |  |  |
|                                                                                 |                                                                                   |                        |  |  |  |  |  |  |
|                                                                                 |                                                                                   | 返回 储存 继续               |  |  |  |  |  |  |

| 主页     | > <u>eFormSS</u>           |                                                                                                    | edb.c       | osalp@gmail.con        | Public 🔻       | 登出 |
|--------|----------------------------|----------------------------------------------------------------------------------------------------|-------------|------------------------|----------------|----|
|        | 资优教育基金<br>申请资助为资优等<br>申请表格 | 学生提供校外进阶学习课程                                                                                                    |             |                        |                |    |
| 筞<br>重 | 5 <b>1</b> 步<br>:要事项       | 你有一个储存了的表单资料,你想汇入吗?                                                                                                    |             |                        |                |    |
| 第      | 2步<br>1请人资料                | 取                                                                                                    | 消           | 汇入                     |                |    |
| 第一     | 35步<br>时认页面                | <ul> <li>申请资助为资优学生提供校外进阶学习课程(2024/2025 学年)</li> <li>注意事项:</li> <li>在填写本申请表格前,请先细阅《申请指引》(https://www.edb.gov.hk/en/curriarea/gifted/ge_fund/gef/asp.html)。</li> <li>每个课程应填写一份申请表格,每间机构可递交多于一份申请。</li> </ul> | iculum-c    | ievelopment/cur        | iculum-        |    |
|        |                            | 备注:                                                                                                    |             |                        |                |    |
|        |                            | <ol> <li>请于二零二四年九月二十日下午六点前,将本申请表格连同课程建前</li> <li>上载文件:         <ul> <li>填妥的申请表格连同课程建议书的正本一份</li> <li>申请机构的相关注册文件复本(例如:商业登记证)或根据《税务</li> </ul> </li> </ol>                                                  | 议书提女<br>条例》 | (资优教育基金和<br>第 88 条获豁免約 | 书处。<br>数税(如适用) |    |

| ±1 | <u>□</u> > <u>eFormSS</u> |               |                                               | edb.osalp@gmail.com | Public * | 登出 |
|----|---------------------------|---------------|-----------------------------------------------|---------------------|----------|----|
|    | 资优教育基金<br>申请资助为资优<br>申请表格 | 学生提供          | +校外进阶学习课程                                     |                     |          |    |
|    | 第1步<br>重要事项               | 第3步<br>*:必须填写 | ▶ 确认页面                                        |                     |          |    |
|    | 第 <b>2</b> 步              | 甲部 课          | 程资料 编辑此部分                                     |                     |          |    |
| 1  | 第 <b>3</b> 步<br>确认页面      | 1.            | 课程名称(英文):<br><b>testing</b><br>课程名称(中文):      |                     |          |    |
|    |                           |               | 測驗進行中                                         |                     |          |    |
|    |                           | 2.            | 课程主题:<br>与 STEAM 相关的良师启导研究课程<br>人文学科和社会科学研究课程 |                     |          |    |

#### 丙部 声明和同意书

本人已阅读并完全明白《申请指引》的内容。本人声明本机构符合申请资格,申办课程亦没有从政府取得其他资助。

本人声明所提供的资料属实及准确无误。本人明白如提供的资料不正确,本申请将会无效,任何获批的款项将会被停止发放,而所有已获取的款项亦必须退还予资优教育基金。

本人已阅读《申请指引》附件II「有关收集个人资料的声明」。本人同意在此申请内提供的资料,可供资优教育基金秘书处和相关政府决策局/部门处理申请及相关用途。

|       | 主办机构                          | 协办机构(如有) |
|-------|-------------------------------|----------|
| 姓名及职衔 | Chris Wong, Managing Director | 不适用      |
| 机构名称  | Gifted Education Limited      | 不适用      |
|       |                               | 返回 提交表格  |

步骤 8: 提交表格后,会弹出通知框,提示你「申请程序尚未完成」。表格狀态会显示为「等候申请人上载已签署及盖印的申请表格」。同时,你会收到一封附有申请參考编号的电子邮件。

|       | <b>须期学生的学习成果及成品</b> | 5:                            |                   |                 |
|-------|---------------------|-------------------------------|-------------------|-----------------|
| 1     | ➡*** 申请程序尚未完        | 已成 ***                        |                   |                 |
|       | 申请程序尚未完成,请          | 继续以下程序:                       |                   |                 |
| -     | 1. 下载你已提交的申请        | 青表并列印;                        |                   |                 |
|       | 2. 请机构负责人在申请        | 「表上签名及盖章;以及                   |                   |                 |
| .,    | 3. 扫描已签名及盖章的        | 1申请表,并上载至系统                   |                   | 人政府取得其他资助。      |
| ;     | 请注意,我们已向你注<br>未完成。  | 册的电子邮件地址发送一封电子邮件,提醒           | <b>张</b> 你有关申请程序尚 | 可获批的款项将会被停止发    |
| ~ ~ ~ | 当你完成所有申请程序          | ,并当教育局收到你的申请后,你将收到─           | -封确认电子邮件。         | ,可供资优教育基金秘书处    |
|       | 参考编号: Form091000    | 0073                          |                   | <b>贵终的决定权</b> 。 |
|       |                     |                               | 关闭                | 玑构(如有)          |
|       | 姓名及职衔               | Chris Wong, Managing Director | 不适                | 用               |
|       | 机构名称                | Gifted Education Limited      | 不适                | 用               |

| eformss@edb.gov.hk<br>to me ▼                                                                                                    |
|----------------------------------------------------------------------------------------------------|
| 致申请者:                                                                                                    |
| <br>*** 申请程序尚未完成 ***                                                                                                    |
| 申请程序尚未完成,请继续以下程序:                                                                                                    |
| <ul> <li>(i) 下载你已提交的申请表并列印;</li> <li>(ii) 请机构负责人在申请表上签名及盖章;以及</li> <li>(iii) 扫描已签名及盖章的申请表,并上载至系统</li> </ul>                             |
| 当你完成所有申请程序,并当教育局收到你的申请后,你将收到一封确认电子邮件。                                                                                                   |
| 申请表连结: <u>https://web-eformss.uat.edb.gov.hk/eformss/approval/Form091/Form091000073</u><br>参考编号: Form091000073<br>状态: 等候申请人上载已签署及盖印的申请表 |

如果你对申请有任何疑问,请致电 3698 3457。 谢谢。

步骤 9: 表格状态将变为「等待申请人上载已签署及盖印的申请表」,并显示「注意:这张表格仍未完成。正在等待你的下一步动作:审视,编辑并提交。请自行列印 PDF 档以供机构主管签署及/或协办机构盖印。」的提示句。

点选「预览 PDF」并打印申请表。请机构主管签署及盖印。然后将已签署及盖印的申请表上载到系统。

| 主页 > eFormSS > 批准書        | <u>長格</u>                                                                     | edb.osalp@gmail.com | Public 🔻 | 登出 |
|---------------------------|-------------------------------------------------------------------------------|---------------------|----------|----|
| 资优教育基金<br>申请资助为资优<br>申请表格 | 学生提供校外进阶学习课程                                                                  |                     |          |    |
| 第1步<br>预览及编辑表格            | 参考编号: Form091000073<br>提交表格日期: 2024-05-17 16:02:44<br>状态: 等候申请人上载已签署及盖印的申请表   |                     |          |    |
| 第 <b>2</b> 步<br>批准表格      | ▶ ① 注意:这张表格仍未完成。正在等待你的下一步动作:审视,编辑并提交。<br>请自行列印PDF档以供机构主管签署及/或协力机构盖印。          |                     |          |    |
|                           | 甲部 课程资料                                                                       |                     |          |    |
|                           | 1. 课程名称(英文):<br>testing                                                       |                     |          |    |
|                           | 课程名称 (中文):<br><b>測驗進行中</b>                                                    |                     |          |    |
|                           | <ol> <li>课程主题:</li> <li>与 STEAM 相关的良师启导研究课程</li> <li>人文学科和社会科学研究课程</li> </ol> |                     |          |    |

#### 丙部 声明和同意书

本人已阅读并完全明白《申请指引》的内容。本人声明本机构符合申请资格,申办课程亦没有从政府取得其他资助。

本人声明所提供的资料属实及准确无误。本人明白如提供的资料不正确,本申请将会无效,任何获批的款项将会被停止发放,而所有已获取的款项亦必须退还予资优教育基金。

本人已阅读《申请指引》附件II「有关收集个人资料的声明」。本人同意在此申请内提供的资料,可供资优教育基金秘书处和相关政府决策局/部门处理申请及相关用途。

|       | 主办机构                          |    | 协办机构(  | 如有) |      |
|-------|-------------------------------|----|--------|-----|------|
| 姓名及职衔 | Chris Wong, Managing Director |    | 不适用    |     |      |
| 机构名称  | Gifted Education Limited      |    | 不适用    |     |      |
|       | 预览PDF                         | 编辑 | 退回给填表者 | 拒收  | 提交表格 |

状态: 等候申请人上载已签版本: 0 参考编号: Form091000073

#### 丙部 声明和同意书

- 本人已阅读并完全明白《申请指引》的内容。本人声明本机构符合申请资格,申办课程亦没有从政府取得其他资助。
- 本人声明所提供的资料属实及准确无误。本人明白如提供的资料不正确,本申请将会无效,任何获 批的款项将会被停止发放,而所有已获取的款项亦必须退还予资优教育基金。
- 本人已阅读《申请指引》附件II「有关收集个人资料的声明」。本人同意在此申请内提供的资料, 可供资优教育基金秘书处和相关政府决策局 / 部门处理申请及相关用途。
- 本人明白,所有申请资优教育基金的建议书将以竞逐的方式处理。在挑选过程中,教育局拥有最终的决定权。

|        | 主办机构                          | 协办机构 (如有) |
|--------|-------------------------------|-----------|
| 机构主管签署 | -+                            |           |
| 姓名及职衔  | Chris Wong, Managing Director |           |
| 机构名称   | Gifted Education Limited      |           |
| 机构印章   |                               |           |
| 日期     | -+                            |           |

步骤 10: 当已签署及盖印的申请表准备好后,点选「提交表格」上传申请表。当你看到弹出 讯息时,点择「确认」。

#### 丙部 声明和同意书

本人已阅读并完全明白《申请指引》的内容。本人声明本机构符合申请资格,申办课程亦没有从政府取得其他资助。

本人声明所提供的资料属实及准确无误。本人明白如提供的资料不正确,本申请将会无效,任何获批的款项将会被停止发放,而所有已获取的款项亦必须退还予资优教育基金。

本人已阅读《申请指引》附件II「有关收集个人资料的声明」。本人同意在此申请内提供的资料,可供资优教育基金秘书处和相关政府决策局/部门处理申请及相关用途。

|       | 主办机构                          | 协办机构(如有)          |
|-------|-------------------------------|-------------------|
| 姓名及职衔 | Chris Wong, Managing Director | 不适用               |
| 机构名称  | Gifted Education Limited      | 不适用               |
|       | 预览PDF                         | 编辑 退回给填表者 拒收 提交表格 |

| ; 你将会被引导到需要由                            | 你填写的表格部分。                     |           |                     | 人政府取得其他资 | 资助•   |
|-----------------------------------------|-------------------------------|-----------|---------------------|----------|-------|
| ;;;;;;;;;;;;;;;;;;;;;;;;;;;;;;;;;;;;;;; |                               | 取涉        | 肖 确认                | 「获批的款项将会 | ☆被停止发 |
| 本人已阅读《申请指引》附和相关政府决策局/部门处                | I件Ⅱ「有关收集个人资料的声明<br>处理申请及相关用途。 | 」。本人同意在此申 | 目请内提供的资料            | ,可供资优教育  | 基金秘书处 |
| 本人明白,所有申请资优教                            | 有基金的建议书将以竞逐的方式                | 北处理。在挑选过程 | 中,教育局拥有             | 最终的决定权。  |       |
|                                         | 主办机构                          |           | 协办                  | 机构(如有)   |       |
| 姓名及职衔                                   | Chris Wong, Managing Direc    | tor       | 不适                  | 用        |       |
| 机构名称                                    | Gifted Education Limited      |           | 不适                  | 用        |       |
|                                         |                               |           |                     |          |       |
|                                         |                               | 预览PDF 编辑  | 罪 退回给填 <sup>;</sup> | 長者 拒收    | 提交表格  |

点选「请选择档案」,上载已签署及盖印的申请表格以及申请机构的相关注册文件复本(如适用)到系统。成功上载文件后,你会看到相关文件的名称。上载所有文件后,点选「继续」。

| 主页 > eFormSS > 批准          | 专格                                                                          | edb.osalp@gmail.com | Public - | 登出 |
|----------------------------|-----------------------------------------------------------------------------|---------------------|----------|----|
| 资优教育基金<br>申请资助为资优:<br>申请表格 | 学生提供校外进阶学习课程                                                                |                     |          |    |
| 第1步<br>申请人资料               | 参考编号: Form091000073<br>提交表格日期: 2024-05-17 16:02:44<br>状态: 等候申请人上载已签署及盖印的申请表 |                     |          |    |
| 第 <b>2</b> 步<br>确认页面       | 注意:这张表格仍未完成。正在等待你的下一步动作:审视,编辑并提交。                                           |                     |          |    |
|                            | 备注                                                                          |                     |          |    |
|                            | 上载文件:<br>- 填妥的申请表格连同课程建议书的正本一份<br>- 申请机构的相关注册文件复本(例如:商业登记证)或根据《税务条例》参       | 第 88 条获豁免缴税(如适用     | )        |    |
|                            | 附件*                                                                         |                     |          |    |
| -                          | 请选择档案 ②上载规限                                                                 |                     |          |    |
|                            |                                                                             | 退出                  | 出编辑模式    | 继续 |

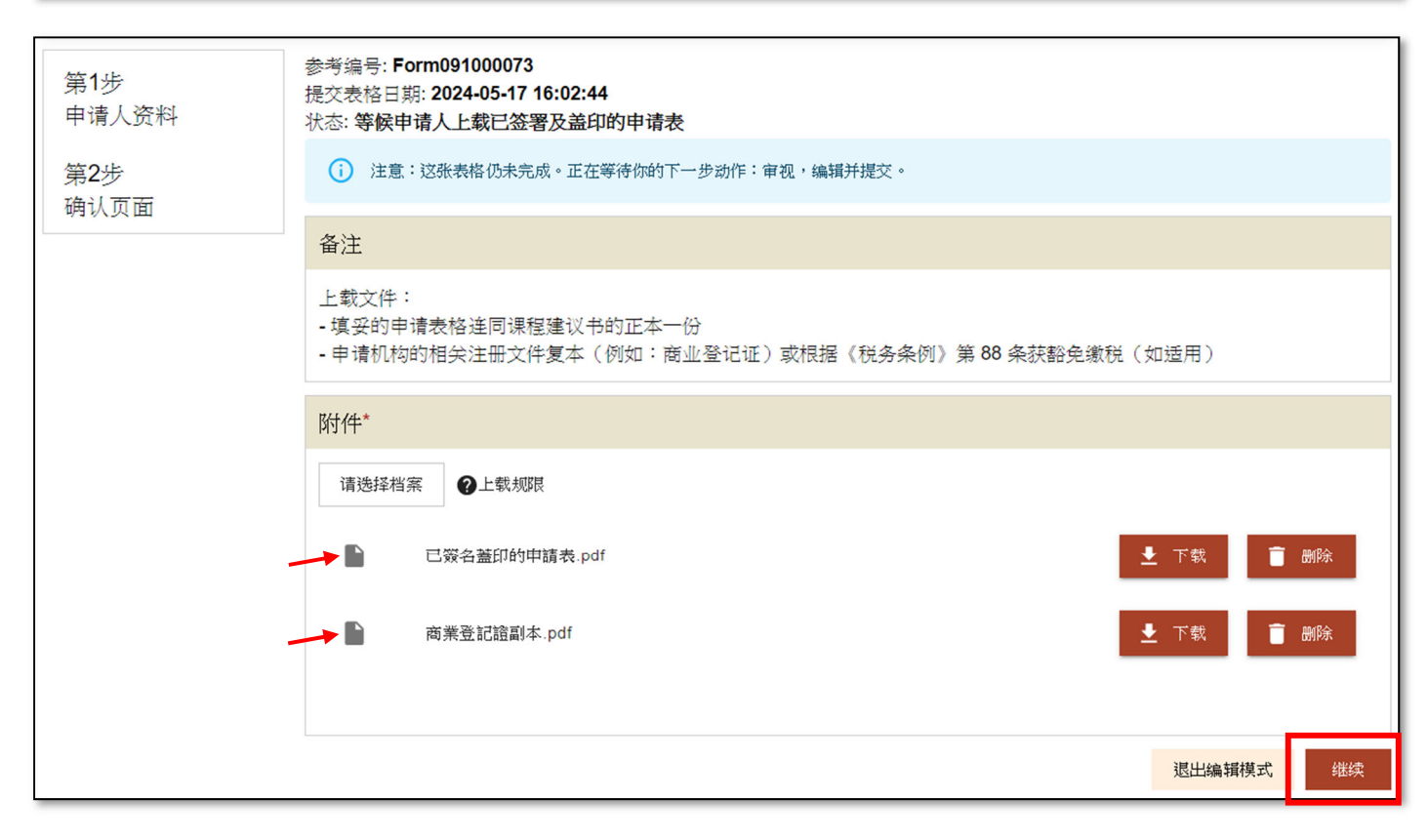

## 步骤 11: 系统会显示「注意:这张表格仍未完成。正在等待你的下一步动作:审视,编辑并提交。」的提示字句。请点选「下一步」。

| 主页  | > <u>eFormSS</u> > <u>批准</u> : | <u>長格</u>                                                                     | edb.osalp@gmail.com | Public - | 登出 |
|-----|--------------------------------|-------------------------------------------------------------------------------|---------------------|----------|----|
|     | 资优教育基金<br>申请资助为资优<br>申请表格      | 学生提供校外进阶学习课程                                                                  |                     |          |    |
| 第   | 第1步<br>P请人资料                   | 参考编号: Form091000073<br>提交表格日期: 2024-05-17 16:02:44<br>状态: 等候申请人上载已签署及盖印的申请表   |                     |          |    |
| 穿   | 2步                             | ▶ (〕 注意:这张表格仍未完成。正在等待你的下一步动作:审视,编辑并提交。                                        |                     |          |    |
| 497 |                                | 甲部 课程资料                                                                       |                     |          |    |
|     |                                | 1. 课程名称(英文):<br>testing                                                       |                     |          |    |
|     |                                | 课程名称(中文):<br><b>測驗進行中</b>                                                     |                     |          |    |
|     |                                | <ol> <li>课程主题:</li> <li>与 STEAM 相关的良师启导研究课程</li> <li>人文学科和社会科学研究课程</li> </ol> |                     |          |    |

#### 丙部 声明和同意书

本人已阅读并完全明白《申请指引》的内容。本人声明本机构符合申请资格,申办课程亦没有从政府取得其他资助。

本人声明所提供的资料属实及准确无误。本人明白如提供的资料不正确,本申请将会无效,任何获批的款项将会被停止发放,而所有已获取的款项亦必须退还予资优教育基金。

本人已阅读《申请指引》附件II「有关收集个人资料的声明」。本人同意在此申请内提供的资料,可供资优教育基金秘书处和相关政府决策局/部门处理申请及相关用途。

|               | 主办机构                          | 协办机构(如 | 1有) |     |
|---------------|-------------------------------|--------|-----|-----|
| 姓名及职衔         | Chris Wong, Managing Director | 不适用    |     |     |
| 机构名称          | Gifted Education Limited      | 不适用    |     |     |
|               |                               |        |     |     |
| 附件            |                               |        |     |     |
| 已簽名蓋印的申請表.pdf |                               |        |     |     |
| 商業登記證副本.pdf   |                               |        |     |     |
|               |                               | 退出编辑模式 | 返回  | 下一步 |

### 步骤 12: 申请表格的状态会显示为「等候教育局接收申请表」。你可以点选「预览 PDF」,下载你已递交的申请表格。

| 主页 > <u>eFormSS</u> > 批准  | 表格                                                                                                    | edb.osalp@gmail.com | Public - | 登出 |
|---------------------------|----------------------------------------------------------------------------------------------------|---------------------|----------|----|
| 资优教育基金<br>申请资助为资优<br>申请表格 | 学生提供校外进阶学习课程                                                                                                    |                     |          |    |
| 第1步<br>预览及编辑表格            | 参考编号: Form091000073<br>提交表格日期: 2024-05-17 16:02:44<br>状态: <b>等候教育局接收申请表</b>                                                                                                    |                     |          |    |
| 第2步                       | 甲部 课程资料                                                                                                    |                     |          |    |
| 批准表格                      | <ol> <li>课程名称(英文):<br/>testing         课程名称(中文):<br/>測驗進行中         :         课程主题:         与 STEAM 相关的良师启导研究课程         上文学科中的日本目标目标目标目标目标目标目标目标目标目标目标目标目标目标目标目标目标目标目标</li></ol> |                     |          |    |

#### 丙部 声明和同意书

本人已阅读并完全明白《申请指引》的内容。本人声明本机构符合申请资格,申办课程亦没有从政府取得其他资助。

本人声明所提供的资料属实及准确无误。本人明白如提供的资料不正确,本申请将会无效,任何获批的款项将会被停止发放,而所有已获取的款项亦必须退还予资优教育基金。

本人已阅读《申请指引》附件II「有关收集个人资料的声明」。本人同意在此申请内提供的资料,可供资优教育基金秘书处 和相关政府决策局/部门处理申请及相关用途。

|                              | 主办机构                          | 协办机构(如有) |  |
|------------------------------|-------------------------------|----------|--|
| 姓名及职衔                        | Chris Wong, Managing Director | 不适用      |  |
| 机构名称                         | Gifted Education Limited      | 不适用      |  |
|                              |                               |          |  |
| 附件                           |                               |          |  |
| 已簽名蓋印的申請表.pdf<br>商業登記證副本.pdf |                               |          |  |
|                              |                               |          |  |
|                              |                               | 预览PDF    |  |

步骤 13: 教育局收到你的申请表后,你会收到一封确认电子邮件,通知你「有关申请程序已 完成,秘书处已收到你的申请。」。申请表格的狀态会显示为「申请完成递交」。

| eformss@edb.gov.hk<br>to me 👻                                                                                                | 4:26 PM (O minutes ago) |
|----------------------------------------------------------------------------------------------------|-------------------------|
| 致申请者:                                                                                                    |                         |
| 有关申请程序已完成,秘书处已收到你的申请。如有需要,秘书处会以电邮联络你,要求你补充文件                                                                                 | ‡ •                     |
| 你的申请的参考信息如下:                                                                                                    |                         |
| 申请表连结: <u>https://web-eformss.uat.edb.gov.hk/eformss/approval/Form091/Form091000074</u><br>参考编号: Form091000074<br>状态: 申请完成递交 |                         |
| 如果你对申请有任何疑问,请致电 3698 3457。谢谢。                                                                                                |                         |
| 资优教育基金秘书处                                                                                                    |                         |

| <u>主页</u> > <u>eFormSS</u> > <u>批准表格</u> |                            |                                                                                        | edb.osalp@gmail.com | Public 💌 | 登出 |
|------------------------------------------|----------------------------|----------------------------------------------------------------------------------------|---------------------|----------|----|
|                                          | 资优教育基金<br>申请资助为资优。<br>申请表格 | 生提供校外进阶学习课程                                                                            |                     |          |    |
| 第一预算                                     | 到步<br>顶览及编辑表格              | 参考编号: Form091000073<br><sub>号交表松 口 拍</sub> · 2024,05-17 16:02:44<br>状态: 申 <b>请完成递交</b> |                     |          |    |
| 第2                                       | 2步<br>准表格                  | 甲部 课程资料                                                                                |                     |          |    |
| 批》                                       |                            | <ol> <li>课程名称(英文):</li> <li>testing</li> <li>课程名称(中文):</li> <li>測驗進行中</li> </ol>       |                     |          |    |
|                                          |                            | 2. 课程主题:<br>与 <b>STEAM</b> 相关的良师启导研究课程<br>人文学科和社会科学研究课程                                |                     |          |    |